## How to Drop a Course

1) Click on STUDENT DASHBOARD

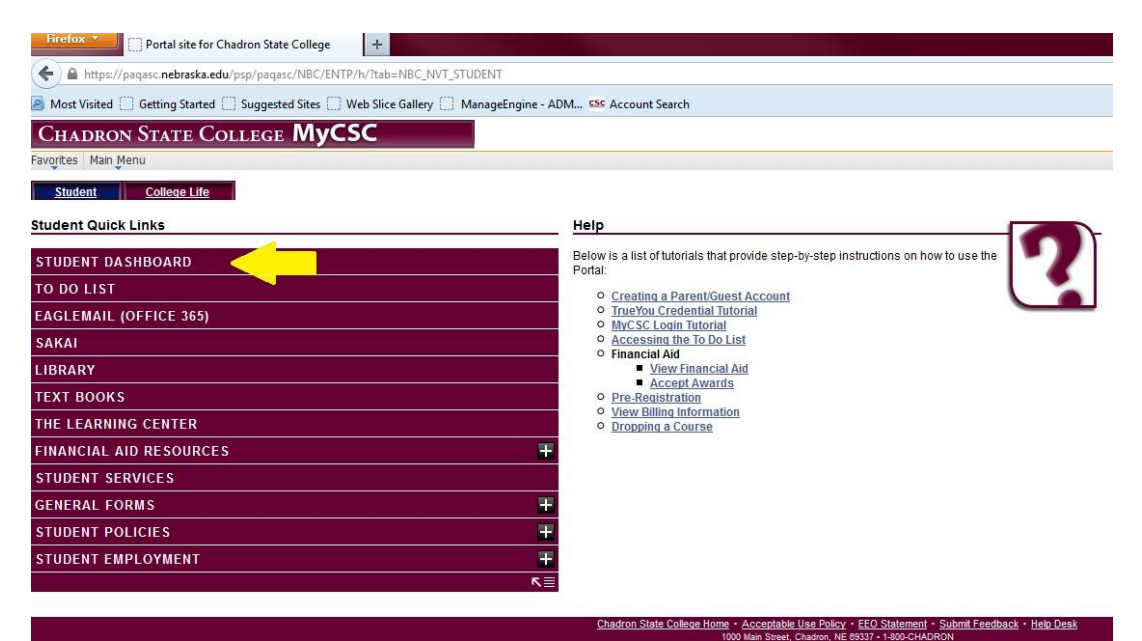

2) Click on "Enroll: Drop"

| CHADRON STAT                                                                                            | fe Col              | lege <b>N</b>                            | lyCS               | SC                               |             |         |      |       |         |          |         |               |                  |
|----------------------------------------------------------------------------------------------------|---------------------|------------------------------------------|--------------------|----------------------------------|-------------|---------|------|-------|---------|----------|---------|---------------|------------------|
| Favorites Main Menu                                                                                     |                     |                                          |                    |                                  |             |         |      |       |         |          |         |               |                  |
| Student Staff                                                                                           | Col                 | lege Life                                |                    |                                  |             |         |      |       |         |          |         |               |                  |
| SELF-SERVICE                                                                                            | Messa               | des                                      |                    |                                  |             |         |      |       |         |          |         |               |                  |
| Dashboard<br>-Home                                                                                      | No No               | Messages fo                              | ound               |                                  |             |         |      |       |         |          |         |               |                  |
| Enrollment<br>-Enroll: Add<br>-Enroll: Drop<br>Academics<br>-View Unofficial Transcript<br>-View Crades | To Do<br>CSC<br>CSC | <b>List</b><br>Direct MPN<br>Terms and ( | Studen<br>Conditio | t - Initiated<br>ons - Initiated |             |         |      |       |         |          |         |               |                  |
| -My Advisors<br>-My Course History<br>-My Class Schedule                                                | Eprollm             | Entrance Lo                              | an Cou             | nseling - Initiate               | d<br>Studen | t Acco  | unt  |       |         |          |         |               |                  |
| -My weekly Schedule<br>Financial Aid<br>-View Financial Aid<br>-Accept/Decline Awards                   | V Sum               | mor 2013                                 | Silico             |                                  | Studen      |         | unt  |       |         |          |         |               |                  |
| -Summer Financial Aid                                                                                   | V Sum               | mer zu is                                |                    |                                  |             |         |      |       |         |          |         |               |                  |
| Student Accounts<br>-Make a Payment                                                                     |                     |                                          |                    |                                  |             |         | Enro | olled | Classes |          |         |               |                  |
| -Account Activity                                                                                       | Eight W             | leek - First                             |                    |                                  |             |         |      |       |         |          |         |               |                  |
| -Charges Due<br>Personal Information                                                                    | Class<br>No.        | Course                                   |                    | Title                            |             | Section | Туре | Day   | Time    | Location | Credits | Inst.<br>Mode | Ins              |
| -Addresses                                                                                              | 001734              | COUN-636                                 | FAMILY             | COUNSELING                       |             | 79A1    | LEC  | TBA   | TBA-TBA | TBA      | 3       | 0             | Woods            |
| -Emergency Contacts                                                                                     | Eight W             | leek - Second                            | 1                  |                                  |             |         |      |       |         |          |         |               |                  |
| -Holds<br>-Phone Numbers                                                                                | 001718              | COUN-523                                 | DIAGN              | OSES AND THE DS                  | SM          | 79B1    | LEC  | TBA   | TBA-TBA | TBA      | 3       | 0             | Jones-<br>Hazled |
| -To Do List                                                                                             | Total Enr           | olled Credits                            | 6                  |                                  |             |         |      |       |         |          |         |               | ñ                |

## 3) Read the Agreement and then click on "Agree and Continue"

| ······································                                                                                                    |                                                                                                    |
|----------------------------------------------------------------------------------------------------|----------------------------------------------------------------------------------------------------|
| 🧕 Most Visited 🗍 Getting                                                                                                    | Started 📋 Suggested Sites 📋 Web Slice Gallery 📋 ManageEngine - ADM 🤒 Account Search                                                                                                    |
| CHADRON STAT                                                                                                    | TE COLLEGE <b>MyCSC</b>                                                                                                    |
| Favorites Main Menu                                                                                                    |                                                                                                    |
| Student Staff                                                                                                    | College Life                                                                                                    |
| SELF-SERVICE                                                                                                    | Read the Statement Below Carefully                                                                                                    |
| Dashboard<br>-Home                                                                                                    | I agree to the following:                                                                                                    |
| Enrollment<br>-Enrol: Drop<br>Academics<br>-View Unofficial Transcript<br>-View My Grades<br>-My Advisors<br>-My Course History<br>-My Class Schedule<br>-My Weekly Schedule | <ul> <li>It is your responsibility to register for, drop, or withdraw from classes at CSC in accordance with stated policies, and with timeliness listed</li> <li>If you do not attend classes or submit a written request to drop or cancel classes to the START Team, all enrollment activity will remain on</li> <li>Tuition and fee billing statements are published on your MyCSC Student Services Center. It is your responsibility to review them for accur available on the CSC <u>Business Office website</u>.</li> <li>Students who fail to pay tuition on time may be subject to late fees and a reinstatement fee should an administrative withdrawal be processe.</li> <li>It is the responsibility of each student to maintain and update your local address via MyCSC when necessary. Changes to your permanent a</li> </ul> |
| Financial Aid<br>-View Financial Aid<br>-Accept/Decline Awards                                                                                                    | Agree and Continue                                                                                                    |
| Student Accounts<br>-Make a Payment<br>-Account Activity<br>-Charges Due                                                                                                    |                                                                                                    |
| Personal Information                                                                                                    |                                                                                                    |

4) Choose the term you are wanting to drop the course from and then click "Continue"

| oritor Main Monu                                                                                                    |            | in the second second second second second second second second second second second second second second second |                                                                            |                                                                                                    |                       |
|----------------------------------------------------------------------------------------------------|------------|----------------------------------------------------------------------------------------------------|----------------------------------------------------------------------------|----------------------------------------------------------------------------------------------------|-----------------------|
| onces Main Meriu                                                                                                    |            |                                                                                                    |                                                                            |                                                                                                    |                       |
| Student Staff<br>C<br>LF-SERVICE                                                                                                    |            | College Life                                                                                                    |                                                                            | g                                                                                                    | go to 👻               |
| shboard                                                                                                    |            | Search                                                                                                    | Plan                                                                       | Enroll                                                                                                    | My Academics          |
| rollment<br>nroll: Add                                                                                                    | m Adv      | y class schedule                                                                                                | add                                                                        | drop swap                                                                                                    | term information      |
| and the second second second second second second second second second second second second second second second                                                                                                    | <b>C</b> 1 |                                                                                                    |                                                                            |                                                                                                    | the set of the set of |
| iew Unofficial Transcript<br>iew My Grades<br>y Advisors<br>y Course History<br>y Class Schedule<br>y Weekky Schedule                                                                                                    | Sel        | ect Term                                                                                                    | k Continue.                                                                |                                                                                                    |                       |
| w Unofficial Transcript<br>w My Grades<br>Advisors<br>Course History<br>Class Schedule<br>Weekly Schedule<br>ncial Aid                                                                                                    | Sel        | ect Term<br>ect a term then clic<br>Description                                                                 | k Continue.                                                                | Institution                                                                                                    |                       |
| w Unofficial Transcript<br>w My Grades<br>Advisors<br>Course History<br>Class Schedule<br>Weekly Schedule<br><b>ncial Aid</b><br>w Financial Aid                                                                                                    | Sel        | ect Term<br>ect a term then clic<br>Description<br>Summer 2013                                                  | k Continue.<br>Career<br>Graduate                                          | Institution<br>Chadron State College                                                                                                    |                       |
| w Unofficial Transcript<br>w My Grades<br>Advisors<br>Course History<br>Class Schedule<br>Weekly Schedule<br>Icial Aid<br>w Financial Aid<br>ept/Decline Awards                                                                                                    | Sel        | ect Term<br>ect a term then clic<br>Description<br>Summer 2013<br>Summer 2013                                   | k Continue.<br>Career<br>Graduate<br>Undergraduate                         | Institution<br>Chadron State College<br>Chadron State College                                                                                                    |                       |
| iew Unofficial Transcript<br>iew My Grades<br>y Advisors<br>y Course History<br>y Class Schedule<br>y Weekly Schedule<br>ancial Aid<br>ancial Aid<br>iew Financial Aid<br>ccept/Decline Awards<br>dent Accounts<br>ake a Payment                                     | Sel        | ect Term<br>ect a term then clic<br>Description<br>Summer 2013<br>Summer 2013<br>Fall 2013                      | K Continue.<br>Career<br>Graduate<br>Undergraduate<br>Graduate             | Institution<br>Chadron State College<br>Chadron State College<br>Chadron State College                                                                            |                       |
| iew Unofficial Transcript<br>iew My Grades<br>y Advisors<br>y Course History<br>y Class Schedule<br>y Weekly Schedule<br><b>ancial Aid</b><br>iew Financial Aid<br>cccept/Decline Awards<br><b>ident Accounts</b><br>lake a Payment<br>ccount Activity<br>haroes Due | Sel        | ect Term<br>ect a term then clio<br>Description<br>Summer 2013<br>Fall 2013<br>Spring 2014                      | k Continue.<br>Career<br>Graduate<br>Undergraduate<br>Graduate<br>Graduate | Institution         Chadron State College         Chadron State College         Chadron State College         Chadron State College         Chadron State College | 8<br>8<br>8           |

5) Check the class(es) you would like to drop and then click "Drop Selected Classes"

|                                                                                                    |                         | And a second second second second second second second second second second second second second second second |                                                                                                    |                                                  |                                                                                                    |                                                  |                             |            |
|----------------------------------------------------------------------------------------------------|-------------------------|----------------------------------------------------------------------------------------------------|----------------------------------------------------------------------------------------------------|--------------------------------------------------|----------------------------------------------------------------------------------------------------|--------------------------------------------------|-----------------------------|------------|
| Favorites Main Menu                                                                                                    |                         |                                                                                                    |                                                                                                    |                                                  |                                                                                                    |                                                  |                             |            |
| Student Staff                                                                                                    | Co                      | ollege Life                                                                                                    |                                                                                                    |                                                  |                                                                                                    |                                                  |                             |            |
| SC                                                                                                    |                         |                                                                                                    |                                                                                                    |                                                  |                                                                                                    | go to .                                          | 215                         | -          |
| SELF-SERVICE                                                                                                    |                         |                                                                                                    |                                                                                                    |                                                  |                                                                                                    |                                                  | 651                         | 2001       |
| Dashboard<br>-Home                                                                                                    | (                       | Search                                                                                                    | PI                                                                                                    | an                                               | Enroll                                                                                                    | Ĭ.                                               | My Aca                      | demics     |
| Enrollment                                                                                                    | my c                    | ass schedule                                                                                                   | add                                                                                                    | drop                                             |                                                                                                    | swap                                             | term i                      | nformation |
| -Enroll: Drop                                                                                                    | Drop                    | Classes                                                                                                    |                                                                                                    |                                                  |                                                                                                    |                                                  |                             |            |
| Acadomice                                                                                                    |                         |                                                                                                    |                                                                                                    |                                                  |                                                                                                    |                                                  |                             |            |
| Academics<br>-View Unofficial Transcript<br>-View My Grades<br>-My Advisors<br>-My Course History<br>-My Class Schedule<br>-My Weekly Schedule                                                                                                    | 1. Se                   | lect classe<br>ct the classes                                                                                  | es to drop<br>to drop and click                                                                            | Drop Selected C                                  | asses.                                                                                                    |                                                  |                             |            |
| Academics<br>-View Unofficial Transcript<br>-View My Grades<br>-My Advisors<br>-My Course History<br>-My Class Schedule<br>-My Weekly Schedule<br>Financial Aid<br>-View Financial Aid<br>-View Financial Aid                                                                                                    | 1. Sele                 | lect classes<br>ct the classes<br>ar 2013   Gra                                                                | es to drop<br>to drop and click<br>aduate   Chadro                                                         | Drop Selected C<br>n State College               | asses.                                                                                                    | erm                                              |                             |            |
| Academics<br>-View Unofficial Transcript<br>-View Wy Grades<br>-My Advisors<br>-My Course History<br>-My Ceuse History<br>-My Ceuse Schedule<br>-My Weekly Schedule<br>Financial Aid<br>-View Financial Aid<br>-Accept/Decime Avards<br>Student Accounts<br>-Make a Payment<br>-Account Activity                                                                                                    | 1. Sele                 | lect classes<br>ct the classes<br>er 2013   Gra                                                                | e <b>s to drop</b><br>to drop and click<br>aduate   Chadro                                                 | Drop Selected C<br>n State College               | change to                                                                                                    | erm<br>rolled 🛞                                  | Dropped                     |            |
| Academics<br>-View Unofficial Transcript<br>-View Wy Grades<br>-My Advisors<br>-My Course History<br>-My Ceuse History<br>-My Ceels Schedule<br>Financial Aid<br>-View Financial Aid<br>-View Financial Aid<br>-AcceptDecime Awards<br>Student Accounts<br>-Make a Payment<br>-Account Activity<br>-Charges Due<br>Descened Information                                                                                                    | 1. Sele<br>Summ         | lect classes<br>ct the classes<br>er 2013   Gra<br>Class                                                       | es to drop<br>to drop and click<br>aduate   Chadro                                                         | Drop Selected C<br>n State College<br>Days/Times | change to<br>Change to<br>En                                                                                                    | rolled 🛞                                         | Dropped                     | E 2        |
| Academics<br>-View Unofficial Transcript<br>-View Wy Grades<br>-Wy Advisors<br>-My Caurse History<br>-My Caurse History<br>-My Caurse Kochedule<br>Financial Aid<br>-View Financial Aid<br>-View Financial Aid<br>-Accept/Decime Avards<br>Student Accounts<br>-Make a Payment<br>-Accept Accounts<br>-Make a Payment<br>-Account Activity<br>-Charges Due<br>Personal Information<br>-Addresses<br>-Phone Numbers<br>-Phane Numbers<br>-Phane Numbers<br>-Phane Numbers | 1. Sele<br>Sele<br>Summ | lect classe<br>ct the classes<br>er 2013   Gra<br>Class<br>COUN<br>123-7951<br>10060)                          | es to drop<br>to drop and click<br>aduate   Chadro<br>Description<br>DIAGNOSES AND<br>THE DSM<br>(Lecture) | Drop Selected C<br>n State College<br>Days/Times | change to<br>Change to<br>Change to | rolled 🛞<br>Instructor<br>C. Jones-<br>Hazledine | Dropped<br>Units SI<br>3.00 | tatus      |

6) Now click "Finish Dropping"

| Student Staff                                                                                                    | College Life                                                                                   |                                                                              |                                               |               |                                                                    |                          |             |
|----------------------------------------------------------------------------------------------------|------------------------------------------------------------------------------------------------|------------------------------------------------------------------------------|-----------------------------------------------|---------------|--------------------------------------------------------------------|--------------------------|-------------|
| LF-SERVICE                                                                                                    |                                                                                                |                                                                              |                                               |               | go to .                                                            |                          |             |
| shboard<br><sup>ome</sup>                                                                                                    | Search                                                                                         | Р                                                                            | lan                                           | Enroll        |                                                                    | My A                     | cademic     |
| roliment<br>nroli: Add<br>nroli: Drop                                                                                                    | my class schedu                                                                                | le add                                                                       | drop                                          |               | swap                                                               | tern                     | n informa   |
| ew My Grades                                                                                                    | . comminy                                                                                      | our serection                                                                |                                               |               |                                                                    |                          |             |
| y Advisors<br>y Course History<br>y Class Schedule<br>y Weekly Schedule<br>ancial Aid<br>iew Einancial Aid                                                                                                | Click Finish Dro<br>these classes, o<br>Summer 2013   Gra                                      | opping to process yo<br>click Cancel.<br>duate   Chadron Sta                 | ur drop request.<br>ite College               | To exit witho | ut dropping                                                        |                          |             |
| y Advisors<br>ly Course History<br>ly Class Schedule<br>ly Weekly Schedule<br><b>ancial Aid</b><br>rew Financial Aid<br>.ccept/Decline Awards<br><b>ident Accounts</b>                                    | Click Finish Dro<br>these classes, o<br>Summer 2013   Gra                                      | opping to process yo<br>click Cancel.<br>duate   Chadron Sta                 | ur drop request.<br>Ite College               | To exit witho | ut dropping                                                        | Dropped                  |             |
| Course History<br>Class Schedule<br>Weekly Schedule<br>ncial Aid<br>wr Financial Aid<br>cept/Decline Awards<br>Jent Accounts<br>ke a Payment<br>count Activity                                            | Click Finish Dro<br>these classes, o<br>Summer 2013   Gra<br>Class                             | ppping to process yo<br>click Cancel.<br>iduate   Chadron Sta<br>Description | ur drop request.<br>te College<br>Days/Times  | To exit witho | ut dropping<br>rolled 🛞 [<br>Instructor                            | Dropped                  | Status      |
| y Autoris<br>y Course History<br>y Class Schedule<br>amcial Aid<br>lew Financial Aid<br>dent Accounts<br>ake a Payment<br>account Activity<br>harges Due<br>Sonal Information<br>dresses<br>and Normation | Click Finish Dro<br>these classes, o<br>Summer 2013   Gra<br>Class<br>COUN 523-79B1<br>(10060) | Description<br>DIAGNOSES AND<br>THE DSM<br>(Lecture)                         | ur drop request.<br>ate College<br>Days/Times | To exit witho | ut dropping<br>rrolled 🛞 [<br>Instructor<br>C. Jones-<br>Hazledine | Oropped<br>Units<br>3.00 | Status<br>V |

7) You will see a page that says you successfully dropped your class.

| CHADRON STAT                                                                                                    | e College <b>MyC</b>                                   | SC                         |             |                          |             |            |                          |        |
|----------------------------------------------------------------------------------------------------|--------------------------------------------------------|----------------------------|-------------|--------------------------|-------------|------------|--------------------------|--------|
| Favorites Main Menu                                                                                                    |                                                        |                            |             |                          |             |            |                          |        |
| Student Staff<br>CSC<br>SELF-SERVICE                                                                                                    | College Life                                           |                            |             |                          | go          | to         | 22                       | • >>>> |
| Dashboard<br>-Home                                                                                                    | Search                                                 | Plan                       |             | Enroll                   |             | My         | Academics                |        |
| Enroliment<br>-Enroli: Add<br>-Enroli: Drop                                                                                                    | my class schedule                                      | add                        | drop        |                          | swap        | ter        | rm informati             | ion    |
| Academics<br>-View Unofficial Transcript<br>-View My Grades<br>-My Advisors<br>-My Course History<br>-My Class Schedule<br>-My Weekly Schedule | 3. View results<br>View the results of you<br>request. | r enrollment request       | . Click Fix | : Errors to (            | make chang  | ges to yo  | <b>j−_[2]−[3</b> ]<br>ur |        |
| Financial Aid<br>-View Financial Aid<br>-Accept/Decline Awards                                                                                 | Summer 2013   Graduate                                 | Chadron State Colleg       | e           |                          |             |            |                          |        |
| Student Accounts<br>-Make a Payment                                                                                                    |                                                        | Success: droppe            | ed          | ×                        | Error: unal | ble to dro | p class                  |        |
| -Account Activity                                                                                                    | Class                                                  | Message                    |             |                          |             |            | Status                   |        |
| Personal Information                                                                                                    | COUN 523                                               | Success: This of schedule. | een remov   | en removed from your 🖌 🖌 |             |            |                          |        |
| -Phone Numbers<br>-Email Addresses<br>-Emergency Contacts                                                                                      |                                                        |                            | Маке        | e A Paymen               | IT MY       | CLASS SC   | HEDULE                   |        |
|                                                                                                    |                                                        |                            |             |                          |             |            |                          |        |